## メールアドレスを変更する場合

## 1.メールアドレスの変更

- メールアドレス変更画面の表示
  KOSMO Communication Webの被保険者向けサービスのトップメニューより、 「個人アカウント管理」→「個人情報変更」を選択し、 「個人アカウント管理画面」を表示します。
- メールアドレスの入力 変更をしたい「メールアドレス」を入力します。
   「入力内容確認」ボタンを押下します。

|                   |         |                              | 組合 太郎 様 2016年0 | 16月27日 パスワード変更 ログアウト |
|-------------------|---------|------------------------------|----------------|----------------------|
| KQSMO Web         |         |                              |                |                      |
|                   |         |                              |                |                      |
| トップ 通知情報照会 個人情報管理 |         |                              |                |                      |
| 個人アカウント管理画面       |         |                              |                |                      |
|                   | 各洱      | <b>目を入力し、入力内容確認ボタンをクリックし</b> | てください。         |                      |
|                   | ユーザID   | 001000005750                 |                |                      |
|                   | ユーザ名    | 組合 太郎                        |                |                      |
| Г                 |         |                              |                | ¬                    |
|                   | メールアドレス | kosmoweb@mail.co.jp          |                |                      |
| L                 |         |                              |                |                      |
|                   | 通知情報    | 運知情報更新時のメール通知                | 家族向け参照権限       | A States             |
|                   | 医療費通知   | ◉必要 ○不要                      | 設定不可           | and il the           |
|                   | 処方医薬品通知 | ◉必要 ○不要                      | 設定不可           |                      |
|                   | 支給決定通知書 | 設定不可                         | ●有り ○無し        | The second           |
|                   |         | 入力内容確認 戻る                    |                |                      |
| 注意事項・免责事項・セキュリティオ | (リシー等   |                              |                |                      |

## ③ メールアドレスの変更

入力したメールアドレスに問題がなければ「実行」ボタンを押下します。

|                                  |                             |                                  | 組合 太郎 様 201                       | 6年06月27日 パスワード変更 ログアウト    |
|----------------------------------|-----------------------------|----------------------------------|-----------------------------------|---------------------------|
| KOSMO Web                        |                             |                                  |                                   |                           |
| Communication                    |                             |                                  |                                   |                           |
|                                  |                             |                                  |                                   |                           |
| トップ 通知情報照会 個人情報管理                | 理                           |                                  |                                   |                           |
| 個人アカウント管理画面                      |                             |                                  |                                   |                           |
|                                  | b⊺                          |                                  | ティゼナロ                             |                           |
|                                  | ±4                          | <u>県日を人力し、人力内脊健認小タンをクラックし</u>    | ( 2000</th <th></th>              |                           |
|                                  | ユーザロ                        | 001000005750                     |                                   |                           |
|                                  | ユーザ名                        | 組合 太郎                            |                                   |                           |
|                                  |                             |                                  |                                   |                           |
|                                  | メールアドレス                     | kosmoweb@mail.co.jp              |                                   |                           |
|                                  |                             | With State Western J and Western | and the other 1 - 4th and the sta |                           |
|                                  | 医疫费通知                       | 連知情報史加時のメール連知                    | 家族阿汀零熙催眠                          | 1 1 1 1 1                 |
|                                  |                             | ●必要 ○不要                          | BOAR IN THE                       | Aller States              |
|                                  | 処方医薬品通知                     | ◉必要 ○不要                          | 設定不可                              | 2 Color                   |
|                                  | 支給決定通知書                     | 設定不可                             | ●有り ○無し                           |                           |
|                                  |                             | 入力内容確認 戻る                        |                                   |                           |
|                                  |                             |                                  | · Sandan .                        | Contraction of the second |
| 注意事項・免責事項・セキュリティ                 | ポリシー等                       |                                  |                                   |                           |
| Convright @ Daiwa Institute of B | Research Business Innovatio | n Ltd. All Rights Reserved       |                                   |                           |

## 「処理が正常に終了しました」と表示されます。

|                   | 組合 | 太郎 | 様 2016年06月27日 | パスワード変更 | ログアウト |
|-------------------|----|----|---------------|---------|-------|
| KOSMO Wab         |    |    |               |         |       |
| Communication     |    |    |               |         |       |
|                   |    |    |               |         |       |
|                   |    |    |               |         |       |
| トップ 通知情報照会 個人情報管理 |    |    |               | _       | _     |
| 個人アカウント管理画面       |    |    |               |         |       |
|                   | -  |    |               |         |       |

処理が正常に終了しました。

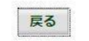

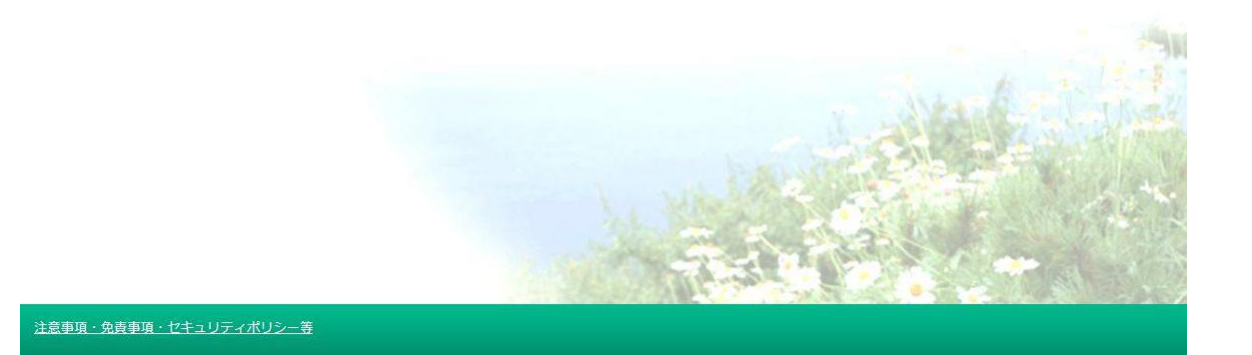